## Proceso de elecciones para renovar las representaciones del personal académico, del alumnado y del personal manual y administrativo ante los órganos Colegiados de la Universidad de Sonora Período 2025-2027

# Guía de votación

### Pasos Generales para votación en línea

#### Acceso al sitio de votación

- 1. Ingrese al sitio web del proceso de elecciones: https://eleccioncolegiados.unison.mx/.
  - Verifique que sea la página oficial del proceso electoral.
  - De clic en la pestaña "Votación"

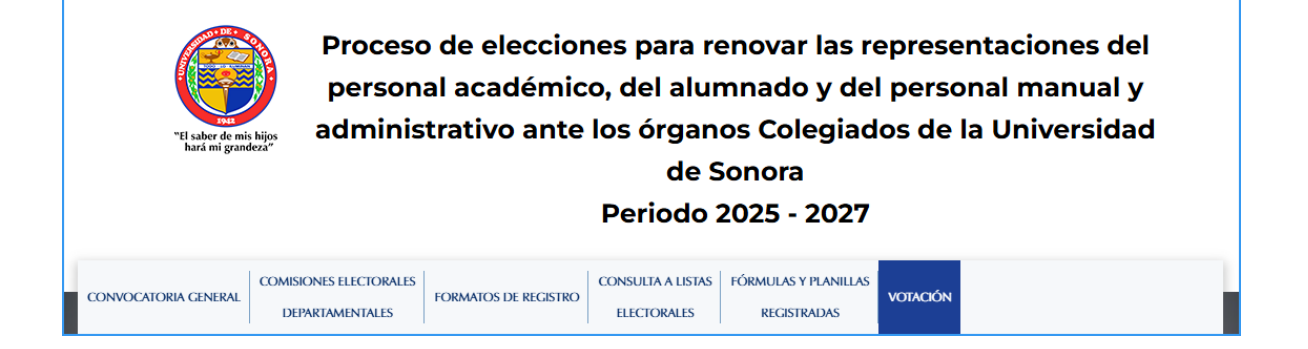

#### Aviso inicial

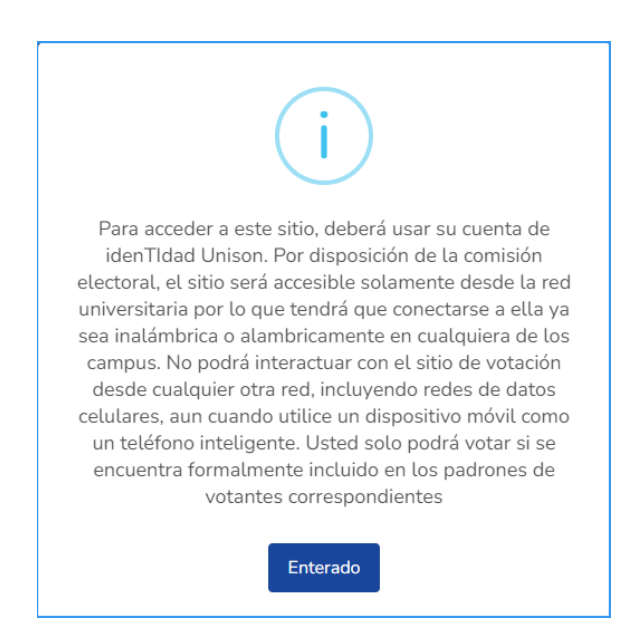

En atención a lo dispuesto en la convocatoria general, deberá ingresar al sitio de votación utilizando su cuenta institucional @unison.mx (**idenTidad Unison**), y solo podrá hacerlo desde equipos de cómputo conectados a la red Institucional. Podrá votar solo si se encuentra debidamente registrado en la lista/padrón de votantes.

#### Acceso

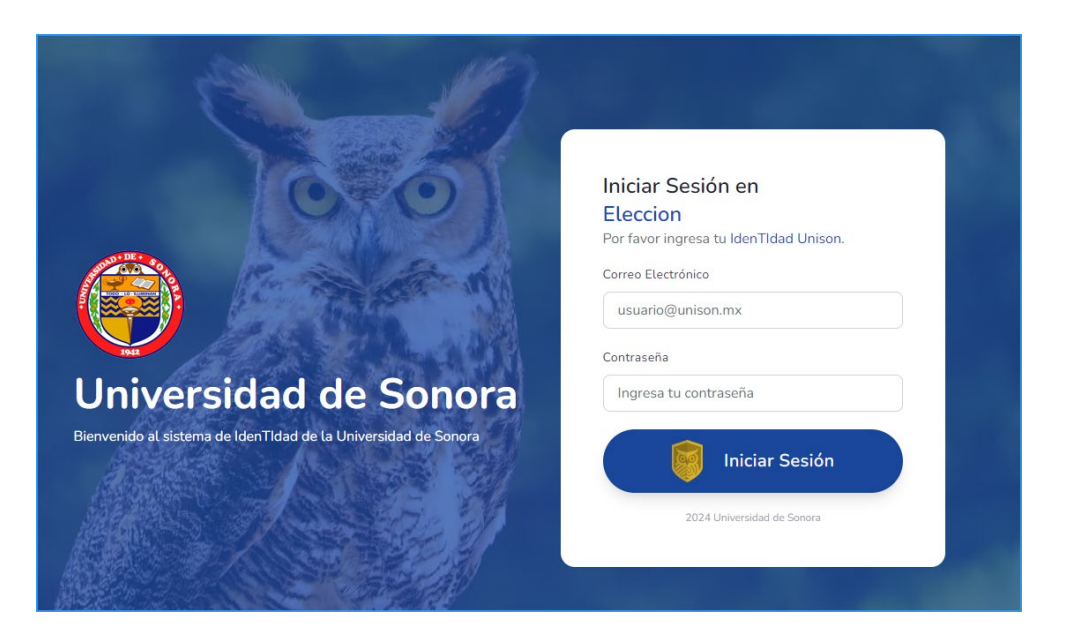

Si no recuerda la contraseña de su cuenta idenTIdad Unison o bien. si desea restablecerla, favor de seguir los siguientes procedimientos, según el caso:

- Alumnos: <u>https://www.youtube.com/watch?v=P9HrjRCiG7s&themeRefresh=1</u>
- Empleados académicos o administrativos: <u>https://www.youtube.com/watch?v=qpzk93k2VNM</u>

#### Verificación de acceso

Al acceder de manera correcta, el sistema de votaciones le mostrará este aviso:

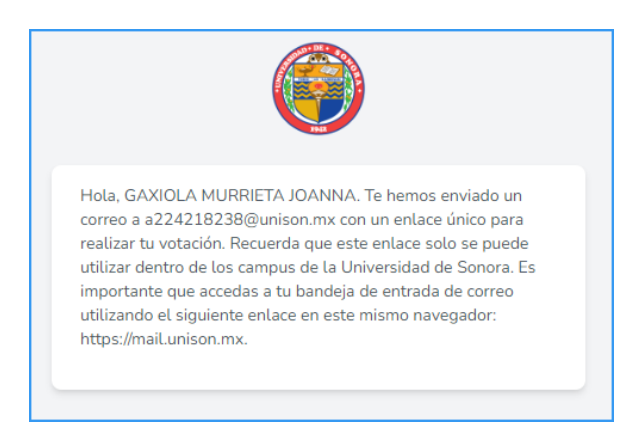

#### Nota:

- Para efectos de facilidad y agilidad en el proceso, acceda a su correo electrónico dando clic al enlace de este mensaje (<u>https://mail.unison.mx</u>)
- El enlace recibido solo funcionará si usted accede a su correo vía web. De hecho, es indispensable que utilice el mismo navegador web para todos los pasos del proceso de votación

Acceda a su correo electrónico, utilizando nuevamente sus credenciales de idenTIdad Unison. Deberá recibir un correo de la plataforma con una liga segura para el acceso al sistema de votaciones

|                                                           | <u>()</u>                                                                                                    | Universidad de Sonora<br>Proceso de elecciones para renovar las repre-<br>sentaciones del personal académico, del alum-<br>nado y del personal manual y administrativo<br>ante los órganos Colegiados de la Universidad<br>de Sonora Periodo 2025 - 2027                                                                                                    |          |
|-----------------------------------------------------------|----------------------------------------------------------------------------------------------------|----------------------------------------------------------------------------------------------------|----------|
|                                                           | Estimado/a GAX                                                                                                    | KIOLA MURRIETA JOANNA,                                                                                                    |          |
|                                                           | Gracias por com<br>votación. A conti<br>forma segura a l<br>11:24:13 horas.<br>nuevo el proces                      | npletar el primer paso de autenticación en el sistema de<br>inuación, te enviamos un enlace único para acceder de<br>tu sesión de votación, el cual será válido hasta las<br>Si se excede el tiempo de validez, deberás iniciar de<br>o de autenticación.                                                                                                    |          |
|                                                           | Este enlace es o<br>la seguridad de<br>• Acceso l<br>de funcio<br>• Conexión<br>privado y<br>• Soporte:<br>ción.por | de uso personal y no debe compartirse. Para garantizar<br>tu voto, toma en cuenta lo siguiente:<br>Único: El enlace es válido para un solo acceso y dejará<br>nar una vez que ingreses al sistema.<br>n Segura: Asegúrate de utilizar este enlace en un lugar<br>seguro para proteger la confidencialidad de tu voto.<br>: Si tienes problemas para acceder al sistema de vota-<br>favor contacta a línformación de Contacto de Soporte). |          |
|                                                           | Para comenzar,<br>sistema de vota                                                                                   | haz clic en el enlace proporcionado y serás dirigido/a al<br>ción. Agradecemos tu participación en este proceso.                                                                                                    |          |
|                                                           | -1                                                                                                    | At en tam en te<br>El saber de mis hijos hará migrandeza"<br>H. COLEGIO UNIVERSITARIO                                                                                                    |          |
| i tiene problema<br>https://identity-te<br>xpires=1731954 | as para hacer clic e<br>st.sistemas.unison,<br>4253&signature=0b                                                    | en el enlace, copie y pegue la URL a continuación en su naveg<br>mx/votacion/2e0f47ee-8a3f-48b9-adf9-84bfe56d58012<br>98412b0ccb83e2d338595cc8fb8f9ec91121530fcdebc855a47(                                                                                                    | ador web |

#### Notas:

- Por seguridad, la liga de acceso es única para el intento de inicio de sesión que acaba de realizar.
- Puede utilizar el botón visible en el cuerpo del correo "**Acceder aquí**", dar clic en la liga al final de éste o bien copiarla y pegarla para uso en un navegador web de su preferencia. Sin embargo, evite transferirla ya que la liga es personal e intransferible.
- Verifique sus carpetas de correo no deseado/SPAM para ubicar el correo de acceso que le ha enviado la plataforma, en caso de presumir no haberlo recibido.
- La duración del enlace recibido es de cinco minutos. Tiene ese tiempo para dar clic y acceder finalmente al sitio de votación. Si no logró acceder en cinco minutos, deberá repetir los pasos de autenticación al sitio.
- Acceso Único. El enlace es válido para un solo acceso y dejará de funcionar una vez que ingrese al sistema.
- **Conexión Segura:** Asegúrese de utilizar el enlace recibido en un lugar privado y seguro para proteger la confidencialidad de su voto.

#### Votación

#### **Mensajes iniciales**

Lea la información detenidamente, marque la casilla "He leído y acepto la información" y presione el botón de continuar

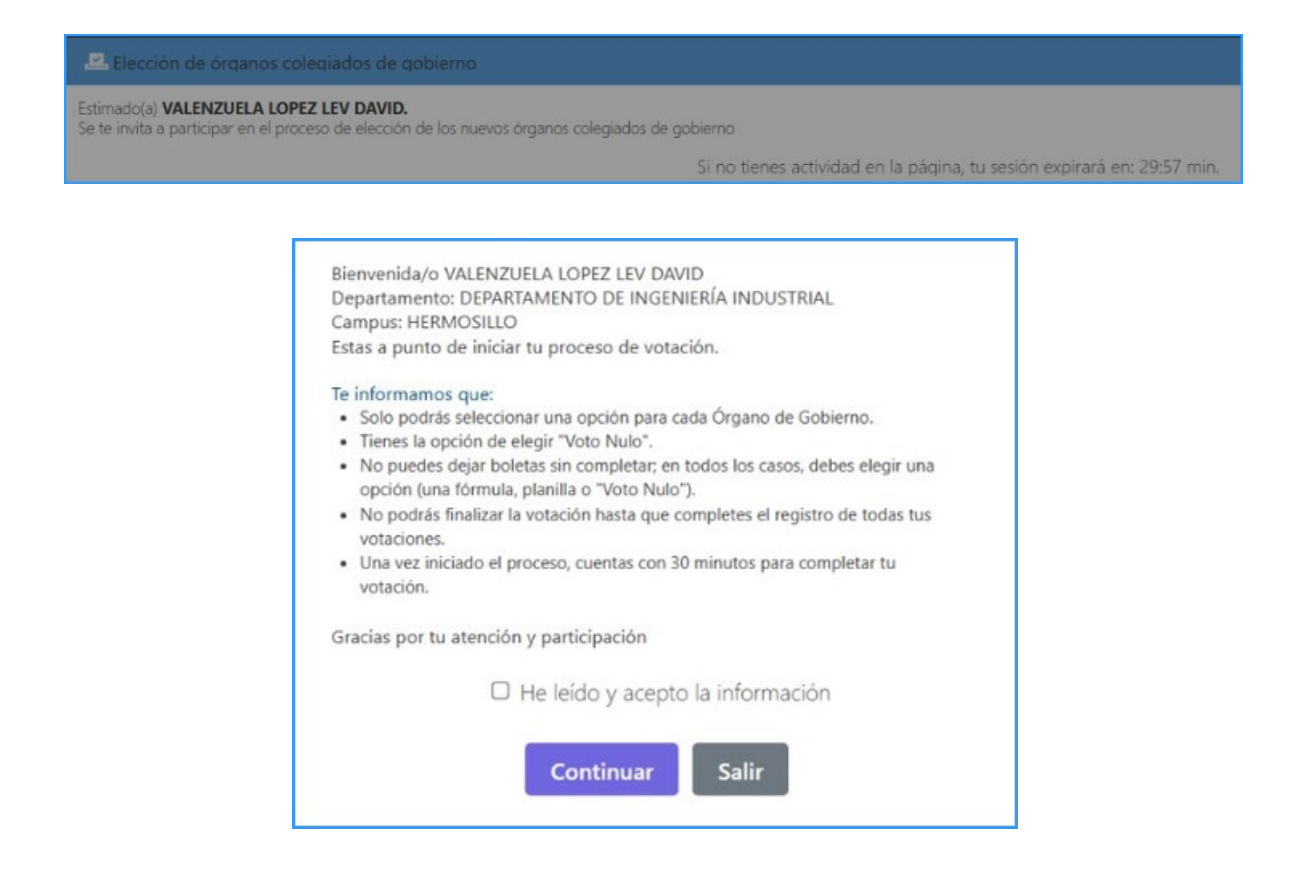

Nota: La sesión de votación tendrá un máximo de 30 minutos de duración

La plataforma le mostrará boletas electorales de acuerdo con el tipo de votante y/o los órganos colegiados sobre los cuales usted podría votar.

| Elección de órganos colegiados de gobierno                                                                                           |                                                                        |  |  |  |  |  |
|----------------------------------------------------------------------------------------------------|------------------------------------------------------------------------|--|--|--|--|--|
| Estimado(a) <b>BO' Z</b><br>Se te invita a participar en el proceso de elección de los nuevos órganos colegiados de gobierno         |                                                                        |  |  |  |  |  |
|                                                                                                    | Finalizar votación                                                     |  |  |  |  |  |
|                                                                                                    | Si no tienes actividad en la páqina, tu sesión expirará en: 29:52 min. |  |  |  |  |  |
| Representantes de Colegio Universitario Representantes de Facultades Interdisciplinarias   (Sector Académico) (Sector Académico)     | Representantes de Colegio Departamental<br>(Sector Académico)          |  |  |  |  |  |
| Selecciona la planilla de tu preferencia, en caso de no seleccionar alguna, esta sección se registrará como voto nulo                |                                                                        |  |  |  |  |  |
| Representantes de Facultades Interdisciplinarias<br>(Sector Académico) Representantes de Colegio Departamental<br>(Sector Académico) |                                                                        |  |  |  |  |  |
| Selecciona la planilla de tu preferencia, en caso de no seleccionar alqu                                                             | ina, esta sección se registrará como voto nulo                         |  |  |  |  |  |
| AZUL<br>DEPARTAMENTO DE INGENIERÍA INDUSTRIAL (HERMOSILLO)<br>ALMA ANGELINA AYALA MORENO                                             | VAN DOSTOYEWSKI MEZA IBARRA                                            |  |  |  |  |  |
| VOTO NULO                                                                                                    |                                                                        |  |  |  |  |  |
| La votación estará disponible del 11/10/2024 08:00:00 al 11/20/2025 19:00:00. Solo puedes vo                                         | star una vez.                                                          |  |  |  |  |  |

En el caso de Colegio Departamental, la representación de candidatos podría estar formada por planillas.

| Represer<br>(Sector A | ntantes de Facultades Interdisciplinarias Representantes de<br>(Sector Académico)       | e Colegio Departamental                                          |                                                         |                                                          |
|-----------------------|-----------------------------------------------------------------------------------------|------------------------------------------------------------------|---------------------------------------------------------|----------------------------------------------------------|
| 0                     | AZUL<br>DEPARTAMENTO DE INGENIERÍA INDUSTRIAL (HERMOSILLO)                              |                                                                  |                                                         |                                                          |
|                       | INGENIERIA EN SISTEMAS DE INFORMACION<br>IVAN ALEJANDRO CHAVEZ MORALES                  | INGENIERIA INDUSTRIAL Y DE SISTEMAS<br>MIRNA ELIA AGUAYO SALINAS | INGENIERIA MECATRONICA<br>VICTOR MANUEL HERRERA JIMENEZ | LICENCIATURA EN SUSTENTABILIDAD<br>FRANCISCA MONGE AMAYA |
|                       | LEV DAVID VALENZUELA LOPEZ<br>Posgrado<br>Margarita Valenzuela galvan                   | GUADALUPE ARACELI TORRES VALVERDE                                | JESUS ERIBERTO GRANILLO CONTRERAS                       | MAAT YERED OCHOA CANTON                                  |
|                       | GRACIELA RODRIGUEZ VEGA                                                                 |                                                                  | ß                                                       |                                                          |
| 0                     | VOTO NULO                                                                               |                                                                  |                                                         |                                                          |
| La votación           | n estará disponible del 11/10/2024 08:00:00 al 11/20/2025 19:00:00.<br>Sorrar Selección | Solo puedes votar una vez.                                       |                                                         |                                                          |

Una vez elegidas las opciones de su preferencia, presione el botón ubicado en la parte superior de la pantalla

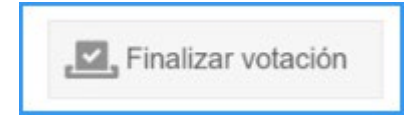

La plataforma le mostrará un mensaje de confirmación. Presione el botón "Votar" para emitir de manera definitiva su voto.

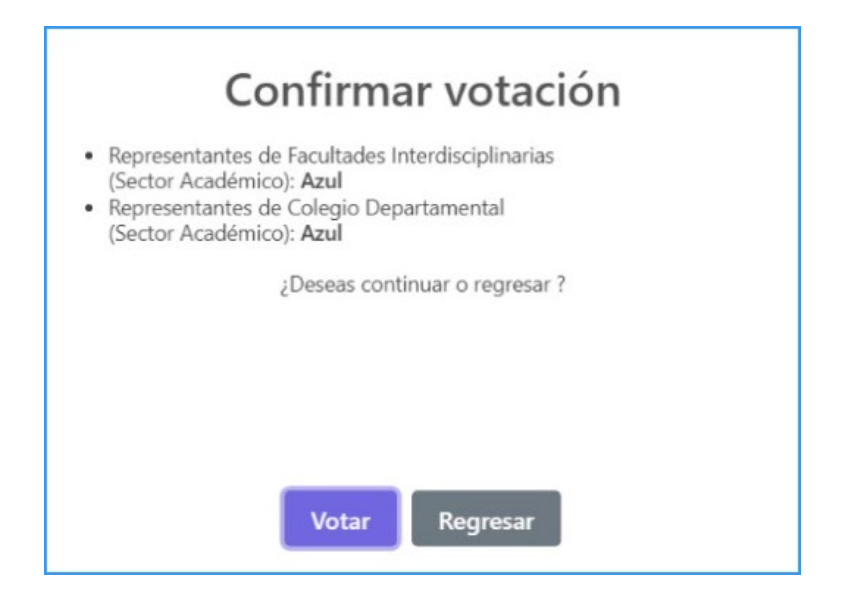

Finalmente, la plataforma le informará que su voto ha sido emitido

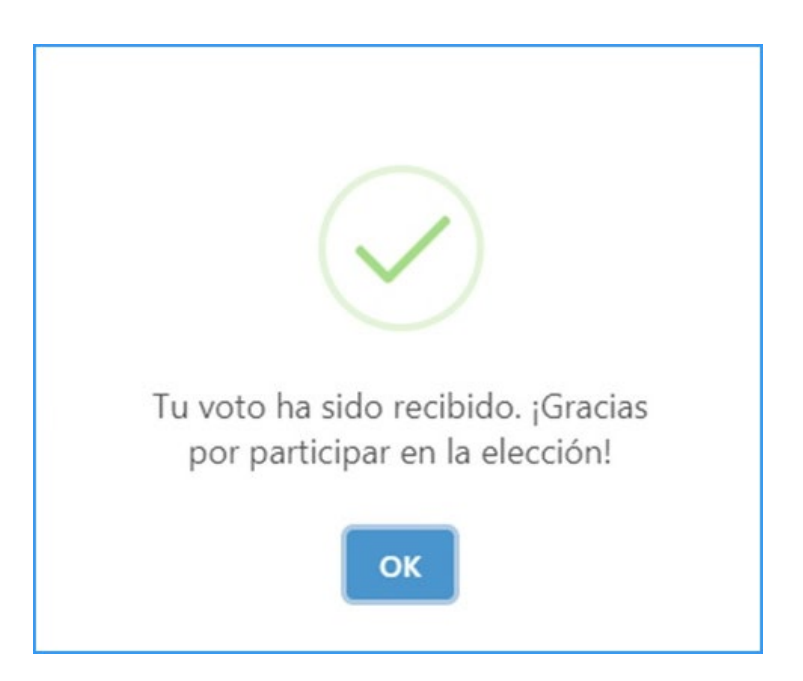

Al finalizar su proceso de votación, también recibirá un correo electrónico de confirmación de voto emitido.

| De: noresponder@messageservice.uson.mx <noresponder@messageservice.uson.mx><br/>Enviado el: miércoles, 20 de noviembre de 2024 01:57 p. m.<br/>Para: MEDRANO LEON ANDREA YULISSA &lt;<u>a218208726@unison.mx</u>&gt;</noresponder@messageservice.uson.mx> |  |  |  |  |
|----------------------------------------------------------------------------------------------------|--|--|--|--|
| Asunto: Universidad de Sonora - Confirmación de Voto: a 218208726@unison.mx                                                                                                    |  |  |  |  |
| Su voto ha sido ejercido en forma exitosa. Gracias por participar.                                                                                                    |  |  |  |  |
| Atentamente                                                                                                    |  |  |  |  |
| Comisión Electoral                                                                                                    |  |  |  |  |

#### **Consideraciones generales**

- Revisión de fechas: Revise las fechas y horarios exactos para la votación, ya que el sistema de votación en línea estará disponible solo durante un tiempo determinado. Miércoles 20 de noviembre de 8:00 a 19:00 hrs. La plataforma indicará la fecha y hora de cierre de la votación. Si intenta votar fuera de este periodo, no será posible registrar su voto.
- **Requisitos técnicos**: Asegúrese de contar con una conexión estable a Internet y de que su navegador esté actualizado para evitar problemas al momento de votar. Es recomendable votar con anticipación para evitar problemas técnicos de último minuto.
- Casillas físicas. Si usted desea emitir su voto en casillas físicas puestas a disposición en su Departamento de adscripción, tome en cuenta que alguien más pudo haberla utilizado o bien, alguien más la utilizará posteriormente. Asegúrese de cerrar la sesión de su correo electrónico antes de abandonar la casilla.
- Voto único. El voto es único, el sistema de votación no permitirá repetir el proceso de autenticación y votación una vez que ya haya emitido su voto.

#### Importante

Los nombres y cuentas de correo electrónico de votantes y candidatos mostrados en esta guía aparecen exclusivamente por motivos ilustrativos.